# YAZ OKULU DERS SEÇİMİ VE ÜCRETLERİ İLE İLGİLİ YAPILMASI GEREKEN YÖNERGE;

## -Üniversitemize kayıtlı öğrenciler için ders seçimi yönergesi aşağıdaki gibidir;

Akademik takvimde ve duyurularımızda yer alan tarihler arasında sis.agu.edu.tr adresinden kullanıcı bilgileri ve şifreleri ile sisteme giriş yapılacaktır.

### -Ders Seçim Ekranı

Resim 1

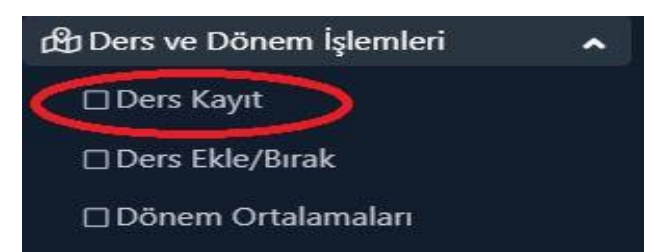

Ders ve Dönem İşlemleri menüsünden Ders Kayıt seçilir. Açılan menüde;

Resim 2

| 1. Sir | nf Dersleri | 2. Sınıf Dersleri | 3. Sınıf Dersleri | 4. Sınıf Dersleri | Müfredat/Bölüm Dışı Dersler | 🔘 Güz Yarıyılı Dersleri | 🔘 Bahar Yarıyılı Dersleri | Tümü   |
|--------|-------------|-------------------|-------------------|-------------------|-----------------------------|-------------------------|---------------------------|--------|
|        | -           |                   |                   |                   |                             |                         |                           | $\sim$ |

Tümü seçili iken almak istediğiniz dersin sınıfına tıklanır, istenilen ders bulunur ve solunda yer alan "+" butonuna tıklanır ve aşağıda Resim 3 Ekranı açılır.

#### Resim 3

| Müf         | redatt | an Seçile | n Dersin Kodu: ENG101 / ENGLISH 1 Tipi: Zoru | unlu |         |        |      |                       |     |             |           |                    |
|-------------|--------|-----------|----------------------------------------------|------|---------|--------|------|-----------------------|-----|-------------|-----------|--------------------|
| Ders Kod/Ad |        | d         |                                              |      | Öğretir | n Elem | anı  |                       |     | Ek İşlemle  | er 🗢 🗌    | 🔜 Kontenjan Göster |
|             |        |           | ORTAK DERSLER                                |      | Program |        |      | ORTAK DERSLER         | ¥   | Q Ara/Bul   |           | /Bul               |
|             | Şube   | Ders Ko   |                                              |      | T+U     | Krd    | AKTS | Öğretim Elemanı       | Snf | Açma Nedeni | Ders Dili | Grup Kod           |
| Ŧ           | 1      | BRG001    | MÜHENDİSLİK FAKÜLTESİ                        |      | 4       | 4      | 0    |                       | 1   | Dönemsel    | İngilizce |                    |
| +           | 1      | ENG10     | YASAM VE DOGA BILIMLERİ FAKÜLTESİ            |      | 4       | 4      | 4    | Öğr.Gör. MUSTAFA ÖZER | 1   | Dönemsel    | İngilizce |                    |
| Ŧ           | 1      | ENG102    | ENGLISH II                                   | Z    | 4       | 4      | 4    |                       | 1   | Dönemsel    | İngilizce |                    |
| +           | 1      | PHYS10    | 1 PHYSICS I                                  | z    | 5       | 4      | 5    |                       | 1   | Dönemsel    | İngilizce |                    |

Resim 3 Ekranında Birim açılır kutusuna tıkladığınızda ders açılan Birimlerimiz listelenecektir. Buradan dersi alacağınız Program seçilir. Eğer ilgili Fakülte Program bünyesinde ders açılmış ise Resim 4 ekranı açılacaktır.

#### Resim 4

| Müf   | redatt | an Seçilen De | ersin Kodu: / Tipi: Seçmeli |     |         |         |      |                              |     |             |            |                 |
|-------|--------|---------------|-----------------------------|-----|---------|---------|------|------------------------------|-----|-------------|------------|-----------------|
| Ders  | Kod/A  | d             |                             |     | Öğretir | m Elema | anı  |                              |     | Ek İşlemle  | er 🗢 🛛 🔙 K | ontenjan Göster |
| Birim |        | OF            |                             | •   | Progra  | m       |      | ORTAK DERSLER                | •   | ]           | @ Ara/Bul  |                 |
|       | Şube   | Ders Kod      | Ders Adı                    | Z/S | T+U     | Krd     | AKTS | Öğretim Elemanı              | Snf | Açma Nedeni | Ders Dili  | Grup Kod        |
| Ŧ     | ī      | BRG001        | ENGLISH BRIDGE COURSE       | z   | 4       | 4       | 0    |                              | 1   | Dönemsel    | Ingilizce  |                 |
| Ŧ     | 1      | ENG101        | ENGLISH I                   | Z   | 4       | 4       | 4    |                              | 1   | Dönemsel    | İngilizce  |                 |
| Ŧ     | 1      | ENG102        | ENGLISH II                  | Z   | 4       | 4       | 4    |                              | 1   | Dönemsel    | İngilizce  |                 |
| +     | 1      | PHYS101       | PHYSICS I                   | Z   | 5       | 4       | 5    |                              | 1   | Dönemsel    | İngilizce  |                 |
|       |        |               |                             |     |         | 4 - 1/1 |      | 1 <mark>√</mark> K1 K1 K1 K1 |     |             |            |                 |

Bu ekranda Yaz okulunda almak istediğiniz ders listelenmiş ise, dersin sol tarafında yer alan "+" butonuna tıkladığınızda ders seçimini tamamlamış olacaksınız.

#### Resim 5

| Ders Kayıt-> Öğrenci Bilgi                                                                                                    | ileri                        |                        |              |               |          |          |                              |            |                      |                                                                   |  |  |
|----------------------------------------------------------------------------------------------------|------------------------------|------------------------|--------------|---------------|----------|----------|------------------------------|------------|----------------------|-------------------------------------------------------------------|--|--|
| Öğrenci Nor/Adi Soyadı (MÜHENDİSLİK FAKÜLTES - BİLGİSAYAR MÜHENDİSLİĞI / 3<br>Fakülte-Program/Sinifi MÜHENDİSLİK FAKÜLTES - BİLGİSAYAR MÜHENDİSLİĞI / 3<br>Kayıt Tarihi / Nedeni 29.08.2020 / ÖSYM<br>Bağlı Olunan Müfredat 2021 YILI BİLGİSAYAR MÜHENDİSLİĞI MÜFREDATI |                              |                        |              |               |          | Õn       | ceki Dönem Bakiye            |            |                      | 0.00 TL<br>0.00 TL 448.00 TL<br>448.00 TL<br>0.00 TL<br>448.00 TL |  |  |
|                                                                                                    |                              |                        |              |               |          | Dö       | nemlik Ücret / Dönemlik Ek D | ers Ücreti |                      |                                                                   |  |  |
|                                                                                                    |                              |                        |              |               |          | Őd       | enmesi Gereken Toplam Ücre   | et         |                      |                                                                   |  |  |
|                                                                                                    |                              |                        |              |               |          | Öd       | enen Toplam Ücret            |            |                      |                                                                   |  |  |
| Öğrenim Süre Durum                                                                                                    | Normal Süresi İçinde         | Normal Süresi İçinde   |              |               |          |          | nel Bakiye(Ödenmesi Gereker  | n)         |                      |                                                                   |  |  |
| Genel Ortalama                                                                                                    | 2,22                         |                        |              |               |          |          | 🄏 Ek İşlemler ▾              |            |                      |                                                                   |  |  |
| 🗋 Alttan De                                                                                                    | ersleri Göster               |                        |              |               |          |          |                              |            | <                    | 🕏 Kontrol Et 💦                                                    |  |  |
| Öğrenci Onay Durumu : 🥻                                                                                                    | Onaylanmadı! Ders Kayıt Onay | lanıncaya kadar hiç bi | ders kontenj | anına dahil e | dilemeye | ecek! (Ö | ideme Onayı Bekliyor)        |            | Danışman Onay Durumu | : Onaylanmadı !                                                   |  |  |
| Seçilen Dersler                                                                                                    |                              |                        |              |               |          |          |                              |            |                      |                                                                   |  |  |
| Şb. Ders Koo                                                                                                    | du Ders Adı                  | Z/S T+U                | Krd A        | KTS :         | Snf      | Alış     | Açma Nedeni                  | Grup Kod   |                      |                                                                   |  |  |
| 1 ENG101                                                                                                    | ENGLISH I                    | Z 4+0                  | 4 4          |               | 1        | Alttan   | Dnm.                         |            | 🖉 Saydır             | (i) Diğer Bilgiler                                                |  |  |
|                                                                                                    |                              |                        |              | 4             | 1 - 1,   | /1       | 1 v K1 K1 K1 K1 K1           | Ĵ          |                      |                                                                   |  |  |

Son olarak ders seçimi tamamlandığında ekranda alınan ders sayısını ve ödemeniz gereken tutarı (Genel Bakiye) görüntülüyor olacaksınız.

Ödeme adımları için tıklayınız.

Ödeme yaptığınız için Genel Bakiye 0 olarak görüntülenecektir.

Ödeme işlemini tamamladı iseniz Kontrol Et butonuna tıklayacaksınız.

Yapılan işlemler sorunsuz ise aynı alanda Kesinleştir butonu görüntülenecektir.

Ders kaydınızı Kesinleştir yaptığınızda ders kayıt adımı tamamlanacaktır.

Bundan sonraki süreçte Danışmanınız kaydınızı onaylayacaktır.

Danışman onayı sonrası aynı ekranda Kesinleştirildi ve Onaylandı ifadeleri görüntülenecektir.

Bunu görebiliyorsanız işleminiz sona ermiştir.

Derslerinizi takip edebilirsiniz.